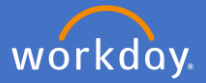

Navigate to Performance Review and Development in Workday by selecting menu and *Performance Review and Development – My Performance* 

| Menu      |                                                        | ×             |
|-----------|--------------------------------------------------------|---------------|
| Apps      | Shortcuts                                              |               |
| Your Save | d Order                                                | ( <b>†</b> .) |
|           | Pay                                                    |               |
| Ē         | Absence                                                |               |
|           | Time                                                   |               |
| 2         | Performance Review and<br>Development – My Performance |               |
|           | Directory                                              |               |

Initiate a Performance Review from the Dashboard by selecting *Start my Performance Review* 

| ndbox - flinders |                                                                                           |                               |                                                            |                                                                     |                                                                                                   |                       |                                                                              |                                        |                                                               |                                              |                             |               |         |
|------------------|-------------------------------------------------------------------------------------------|-------------------------------|------------------------------------------------------------|---------------------------------------------------------------------|---------------------------------------------------------------------------------------------------|-----------------------|------------------------------------------------------------------------------|----------------------------------------|---------------------------------------------------------------|----------------------------------------------|-----------------------------|---------------|---------|
| ⊟ MENU           | Flinders<br>University                                                                    |                               |                                                            |                                                                     | Q Search                                                                                          |                       |                                                                              |                                        |                                                               |                                              |                             | ¢             | e       |
| < Per            | formance Review                                                                           | w and Devel                   | lopment – N                                                | ly Performance                                                      |                                                                                                   |                       |                                                                              |                                        |                                                               |                                              |                             |               |         |
| Ø                | Template for P<br>If you are completing your P<br>review by the Upload your o<br>PRD page | RD<br>RD<br>wn                | PRD Re<br>Following is<br>Review Types<br>Start My Perform | eview Types<br>a summary of the<br>s available when<br>mance Review | Collecting Feedba<br>Feedback on Self<br>You are able to collect feedback<br>Get Feedback on Self | Add For furt check of | itional Help<br>her guidance and supp<br>wit the PRD page link b<br>PRD page | oort,<br>jelow                         | Previous<br>You are able to ad<br>Performance Rev<br>PRD page | PRDs up<br>cess previous<br>ews uploaded as. |                             |               |         |
| PRD Status       |                                                                                           |                               |                                                            |                                                                     |                                                                                                   |                       |                                                                              |                                        |                                                               |                                              |                             |               |         |
| My Rev           | riews                                                                                     |                               |                                                            |                                                                     |                                                                                                   |                       |                                                                              |                                        |                                                               |                                              | My Performance              |               |         |
| Employe          | e Review                                                                                  | Review Period -<br>Start Date | Review Period -<br>End Date                                | Status                                                              | BP Step                                                                                           | Awaiting Action By    | Completed Date                                                               | Days since Last PR<br>(completed date) | Feedback<br>Received                                          |                                              | Start My Performance Review | Start My Peri | formanc |
| Professio        | onal & Executive - Upload                                                                 | 29/02/2024                    | 03/03/2024                                                 | Ain Progress                                                        | Complete Performance Review                                                                       | Employee              |                                                                              | 0                                      | No                                                            |                                              | My Reviews                  |               |         |
|                  |                                                                                           |                               |                                                            |                                                                     |                                                                                                   |                       |                                                                              |                                        |                                                               |                                              |                             |               |         |
|                  |                                                                                           |                               |                                                            |                                                                     |                                                                                                   |                       |                                                                              |                                        |                                                               |                                              |                             |               |         |
| rl               |                                                                                           | Perfo                         | rman                                                       | ice                                                                 |                                                                                                   |                       |                                                                              |                                        |                                                               |                                              |                             |               |         |
|                  |                                                                                           |                               | THIC                                                       |                                                                     |                                                                                                   |                       | _                                                                            |                                        |                                                               |                                              |                             |               |         |
|                  | Start                                                                                     | Mv Per                        | formar                                                     | ice Review                                                          | /                                                                                                 |                       | >                                                                            |                                        |                                                               |                                              |                             |               |         |
|                  |                                                                                           |                               |                                                            |                                                                     | -                                                                                                 |                       | _                                                                            |                                        |                                                               |                                              |                             |               |         |
|                  | My R                                                                                      | eviews                        |                                                            |                                                                     |                                                                                                   |                       | 5                                                                            |                                        |                                                               |                                              |                             |               |         |
|                  | ,                                                                                         |                               |                                                            |                                                                     |                                                                                                   |                       |                                                                              |                                        |                                                               |                                              |                             |               |         |

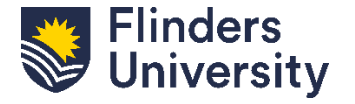

For further help, contact organisational.development@flinders.edu.au

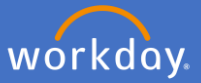

## A pop-up box titled Start my Performance Review will appear.

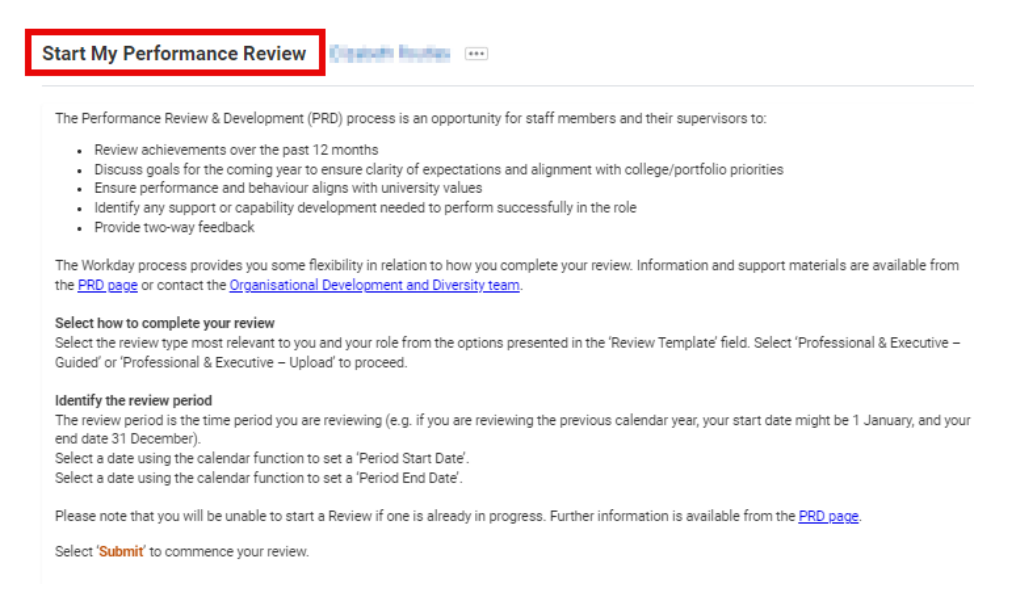

For the **Upload your Own** template, click on the *Review Template* field and select your eligible review type.

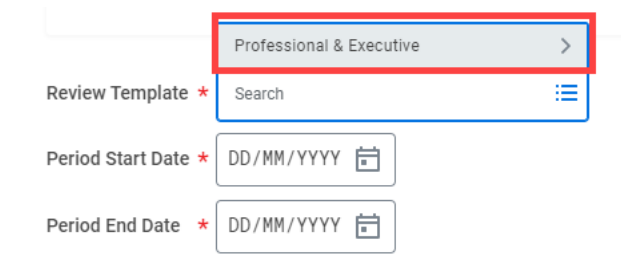

Select *Review Template – Upload*. The eligible template will align with your academic profile.

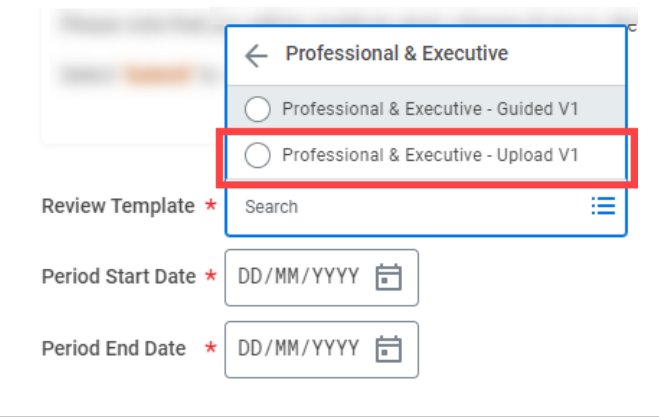

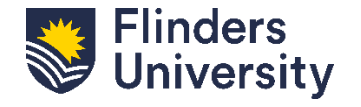

2

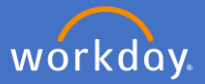

Add the Period Start Date and Period End Date. This is the period for your review (e.g. 1 January – 31 December). Press Submit.

| Review Template * Yerofessional & Ex<br>Upload V1 | ecutive - |     | ∷≡  |         |     |     |              |
|---------------------------------------------------|-----------|-----|-----|---------|-----|-----|--------------|
| Period Start Date * 01/01/2024                    | <         |     | Jan | uary 20 | 024 |     | $\mathbf{>}$ |
| Pariad End Data + DD/MM/VVVV 🛱                    | MON       | TUE | WED | THU     | FRI | SAT | SUN          |
|                                                   | 1         | 2   | 3   | 4       | 5   | 6   | 7            |
|                                                   | 8         | 9   | 10  | 11      | 12  | 13  | 14           |
| enter your comment                                | 15        | 16  | 17  | 18      | 19  | 20  | 21           |
| -                                                 | 22        | 23  | 24  | 25      | 26  | 27  | 28           |
|                                                   | 29        | 30  | 31  | 1       | 2   | 3   | 4            |

Click Open in the pop-up box.

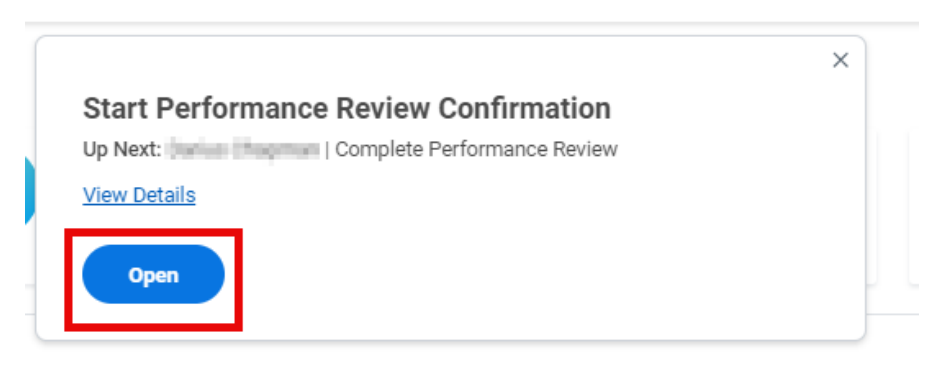

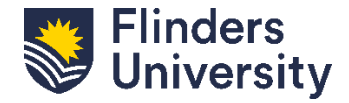

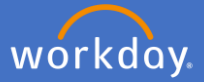

This pop up summarises the PRD process using the *Upload your Own* template and is the same for Professional & Executive, and all Academic types.

Select *Get Started* to move to the next page.

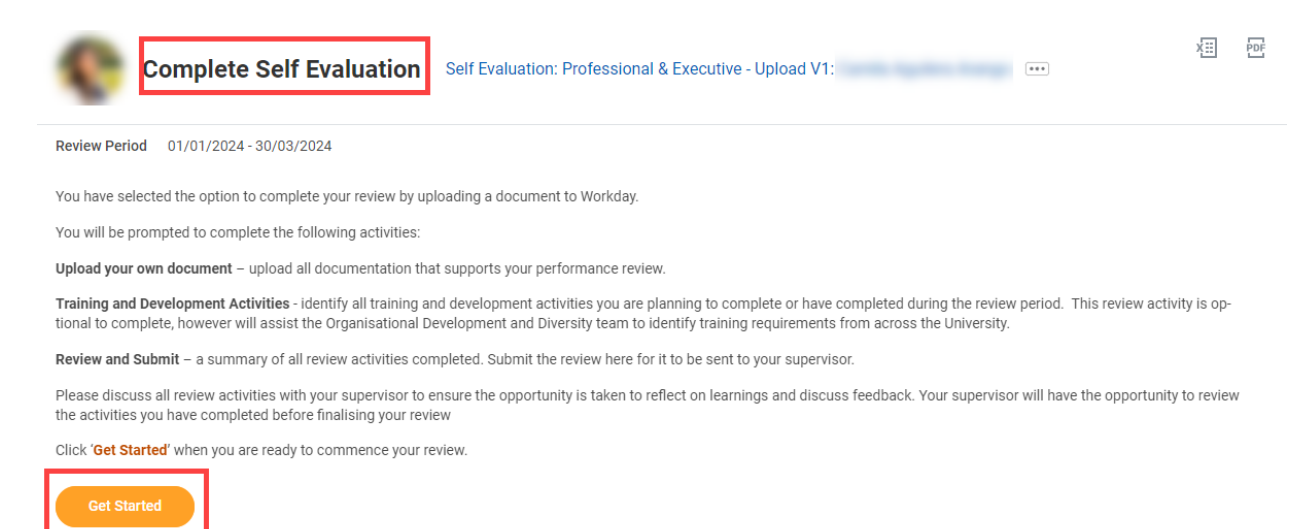

There are three (3) sections to the *Upload your Own* method. This is the navigation menu. You will start in the *Upload your Own Document* tab.

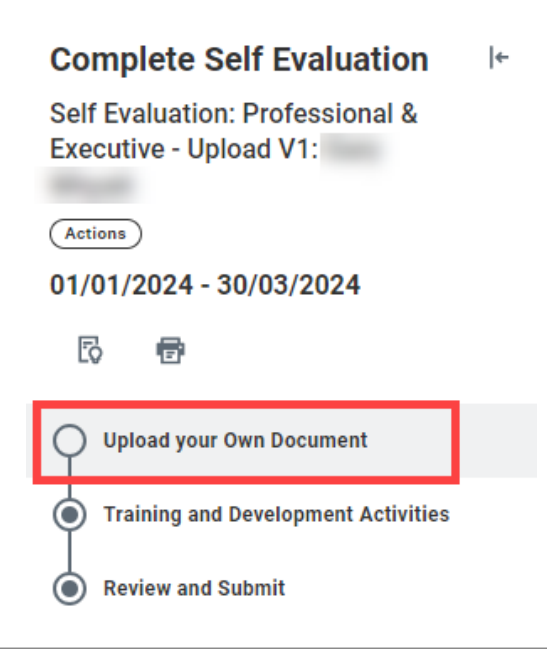

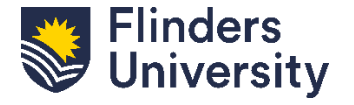

V.11.03.24

4

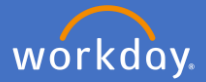

**Upload your Own.** Click *Select files* or *Drop files here* to upload your PRD document

Attach any other supporting documents here. I.e., CV, Research Plan, College supplied performance review data

Following your PRD conversation, confirm the document with your supervisor prior to uploading

| Upload your Own Document                                                                                                    |
|----------------------------------------------------------------------------------------------------|
| Please use the 'Select Files' function below to add documents At least one document must be added here to support the review discussions you have had with your supervisor. |
| Information and support materials are available from the PRD page or contact the Organisational Development and Diversity team.                                             |
| Click 'Next' to proceed to the next review activity.                                                                                                    |
| <u>^</u>                                                                                                    |
| Employee                                                                                                    |
| Drop files here                                                                                                    |
| or                                                                                                    |
| Select files                                                                                                    |

Use these buttons to navigate to the next tab, go back, or save for later.

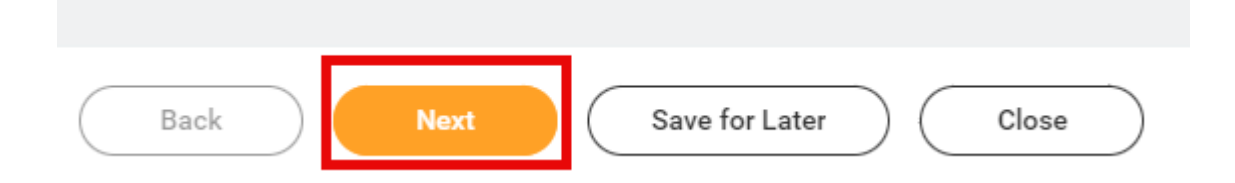

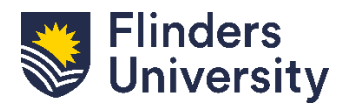

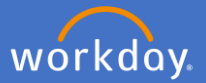

**Training and Development.** All staff are asked to record Training and Development activities. Click *Add* to record specific Training and Development information

| Training and Development Activities                                                                                |  |  |  |  |  |
|----------------------------------------------------------------------------------------------------|--|--|--|--|--|
| Training and development opportunities identified should be focussed on building                                   |  |  |  |  |  |
| Training and development activities recorded in this section will be analysed by th<br>Professional staff members. |  |  |  |  |  |
| Select 'Add' to record all new training and development activities or select an inco                               |  |  |  |  |  |
| Utilise the 'Employee Summary' section to enter any overall comments about train                                   |  |  |  |  |  |
| Click 'Next' to continue to the next review activity.                                                              |  |  |  |  |  |
|                                                                                                    |  |  |  |  |  |
| Add                                                                                                    |  |  |  |  |  |

**Mandatory.** Provide the Training and Development Item and add any additional information required. Write N/A if not required.

| Add Existing          |   |                                       |  |
|-----------------------|---|---------------------------------------|--|
| Development Item      | * | Attend PRD Training                   |  |
| Additional Informatio | n | Normal V B I U A V II                 |  |
|                       |   | PRD Training is being offered by OD&D |  |
|                       |   |                                       |  |

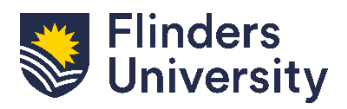

V.11.03.24

6

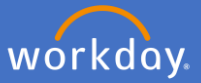

Mandatory. Select the Status of the activity from the dropdown.

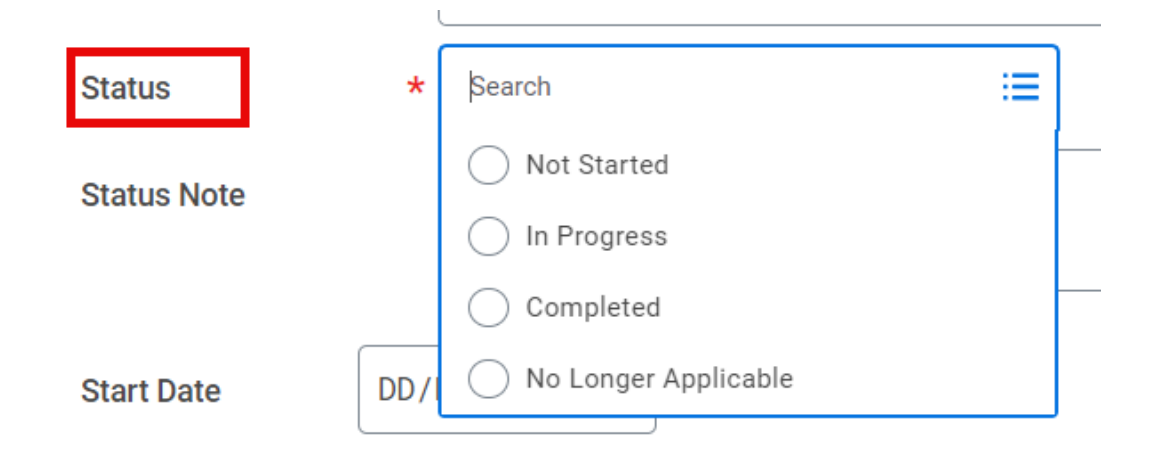

Optional. Add the start and end date of the training and development activity

| Additional Informat | tion Normal 🗸 | B T     | U          | A 🗸 | := ( | 2   |     |                  |   |
|---------------------|---------------|---------|------------|-----|------|-----|-----|------------------|---|
|                     | Increase effe | ectir < | Karch 2024 |     |      |     |     | > <sub>lan</sub> |   |
|                     |               | MON     | TUE        | WED | THU  | FRI | SAT | SUN              |   |
| Status              | * × In Progre | 26      | 27         | 28  | 29   | 1   | 2   | 3                |   |
|                     |               | 4       | 5          | 6   | 7    | 8   | 9   | 10               | _ |
| Status Note         |               | 11      | 12         | 13  | 14   | 15  | 16  | 17               |   |
|                     |               | - 18    | 19         | 20  | 21   | 22  | 23  | 24               | - |
| Start Date          | 06/03/2024 🖬  | 25      | 26         | 27  | 28   | 29  | 30  | 31               |   |
| Completion Date     | 17/04/2024    |         |            |     |      |     |     |                  |   |

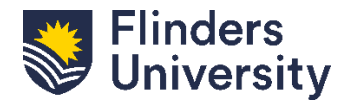

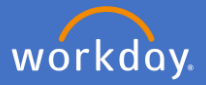

**Optional**. Select the competencies that the training and development activity supports by clicking *Relates To* and selecting all relevant options.

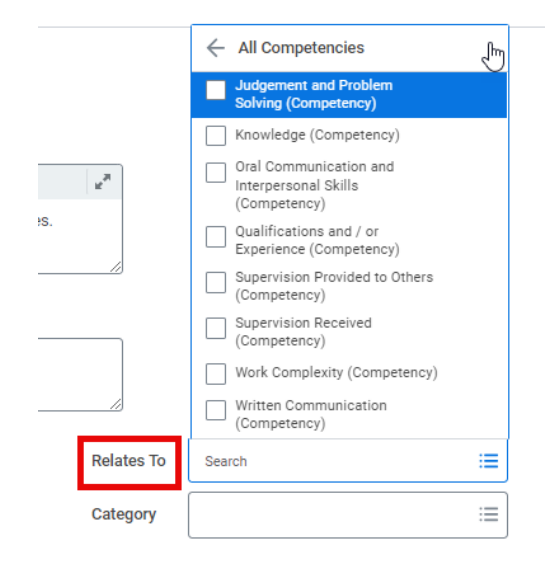

**Optional.** Select the category the training and development activity applies to by clicking *Category* and selecting all relevant options.

| 12 <sup>20</sup> |                                                                  |
|------------------|------------------------------------------------------------------|
|                  | Currency of practice / membership of<br>professional association |
|                  | Other                                                            |
|                  | Professional Development                                         |
| <br>             | Research                                                         |
|                  | Research Leadership and Excellence                               |
| <br>- 10         | Service and Leadership                                           |
|                  | Skill Enhancement                                                |
| Relates To       | Teaching                                                         |
| Category         | Search :≡                                                        |
|                  |                                                                  |

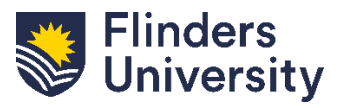

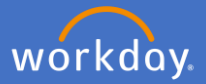

**Optional.** Add multiple training and development activities by selecting *Add* and repeating steps.

| Start Date      | DD/MM/YYYY |
|-----------------|------------|
| Completion Date | DD/MM/YYYY |
| Remove          |            |
| Add             |            |

**Mandatory.** Add a comment in the *Employee Summary* section regarding your training and development. Then click *Next* or *Save for Later.* 

| Comment * | Normal V B I U A V 🗄 🗞                                        |
|-----------|---------------------------------------------------------------|
|           | PRD Training will assist me to understand the process better. |
|           |                                                               |
|           |                                                               |
|           |                                                               |
|           |                                                               |
|           |                                                               |
|           |                                                               |
| Paak      |                                                               |

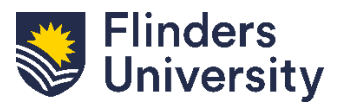

For further help, contact organisational.development@flinders.edu.au

## Performance Review and Development – Upload your Own **Professional, Executive, and Academic**

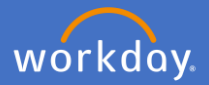

**Review and Submit.** Review the summary of information provided and make any amendments. Once all information is correct, select *Submit*.

| Complete Self Evaluation I*<br>Self Evaluation: Professional &<br>Executive - Upload<br>(Actions)<br>06/03/2024 - 15/04/2024 | Upload your Own Document                                                                                                    |                                                                        |
|----------------------------------------------------------------------------------------------------|----------------------------------------------------------------------------------------------------|------------------------------------------------------------------------|
| Upload your Own Document Training and Development Activities Review and Submit                                               | Development Item     PRD Training       Additional Information     Vot Started       Status Note     (empty)                                                                      |                                                                        |
|                                                                                                    | Start Date     06/03/2024       Completion Date     (empty)       > History       Employee Summary       Comment     PRD Training will assist me to understand the process better | Relates To Knowledge (Competency)<br>Category Professional Development |
|                                                                                                    | Save for Later                                                                                                    |                                                                        |

After successfully submitting, you will receive the pop-up notification below indicating that your PRD has been sent for manager approval.

|   |                                                                                                    | × |
|---|----------------------------------------------------------------------------------------------------|---|
|   | Success! Event submitted                                                                                                | _ |
| c | Up Next: Internet Manager Evaluation: Professional & Executive - Guided (Internet Internet) Final and Paralley - Approv |   |
|   | View Details                                                                                                    |   |
| 1 |                                                                                                    |   |

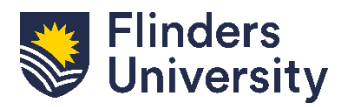

For further help, contact organisational.development@flinders.edu.au